# 2024 Certification Training – Quick Start Guide

#### **Access Training Site:**

| Login    | Training Site <u>Link</u>            |
|----------|--------------------------------------|
| Username | National Producer Number (NPN)       |
| Password | Select "Forgot password?" as needed. |

#### **Supported Browsers:**

Chrome, Microsoft Edge, Safari

#### For technical support, contact:

| Medicare Agent Support   | (800) 557-0555                          |
|--------------------------|-----------------------------------------|
| Select "Request Support" | Top right corner on training site page. |

### **Certification Deadlines:**

| September 15, 2023                                                                                                    |
|----------------------------------------------------------------------------------------------------|
| Within 30-days of the certification invitation date. New agents who complete the 2024 certification training will also be certified for the remainder of 2023 |
|                                                                                                    |

#### **Registration for new users:**

| 4 | First time visitors                  | 2 Register to Complete                                                                                                    | e Regence Medicare Certification                                                                                                    |    |
|---|--------------------------------------|----------------------------------------------------------------------------------------------------|----------------------------------------------------------------------------------------------------|----|
|   | Click here to register               | Registration ID:                                                                                                    | National Producer Number (NPN)                                                                                                    |    |
|   | Returning users                      | Access Code:                                                                                                    | Regence2024                                                                                                    |    |
|   | Username: Password: Log In           | 3 Select Lookup NPN u<br>Enter SSN, Last Nam<br>Name and NPN will d<br>Select Use this NPN.<br>If no results found, se<br>the drop-down menu | using NIPR<br>ne and select Submit Query.<br>lisplay.<br>earch by License. Enter license number, select a state fro<br>and select Submit Query.                                                                    | om |
|   | Forgot password?<br>Forgot username? | 4 Complete sections on<br>Create and confirm particular<br>Set security question<br>Select Register.<br>*CMS training pro-                   | Complete sections on profile page, select Register.<br>Create and confirm password.<br>Set security question and answer.<br>Select Register.<br>*CMS training provider will be updated on the Certifications page. |    |

### **Basic navigation:**

- 1. Certification training modules
- 2. Certificate of Completion
- 3. State product grids, training slides, quick start guides, CMS publications
- 4. Submit request for technical support
- 5. Update contact information, password, security question

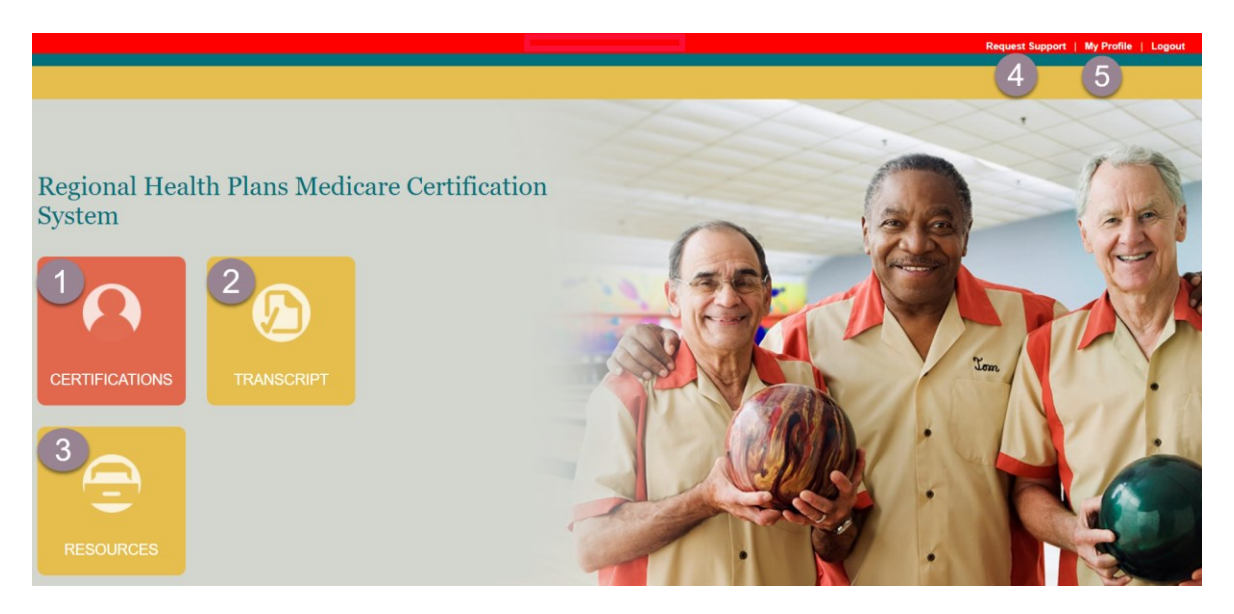

### **Training instructions:**

Select the **Certifications** tile on the home screen.

- Select the first course title to begin. Courses must be completed in sequential order.
   a. Review/sign attestations, first 3 modules.
- 2. Click this link to upload your AHIP certificate, allow 24 hours for data feed OR
  - a. Select **Medicare Training** to manually upload your AHIP or NABIP (formerly known as NAHU) certificate. See page 4 for manual upload instructions.
- 3. Complete Plan Training, Sales Resources & Plan Rules and Final Exam.

|   | <b>Certification Track</b> (click to expand or collapse) |    |                                   |
|---|----------------------------------------------------------|----|-----------------------------------|
|   |                                                          | =0 | 2024 Agent Certification          |
| 1 |                                                          | EQ | Medicare Compliance Addendum      |
|   |                                                          | Q  | Code of Business Conduct          |
| 2 |                                                          | Q  | Medicare Training                 |
|   |                                                          | Q  | 2024 Plan Training                |
| 3 |                                                          | Q  | 2024 Sales Resources & Plan Rules |
|   |                                                          | Q  | 2024 Plan Specific Final Exam     |

# Regence

## Completing attestations (first 3 modules):

- Click the module title and review the information.
- Select Click to Sign on bottom left.
- Type your name and select **Use Text Signature** or sign in the space provided with your mouse.
- Select **OK** under "Are you sure you want to use the Text Signature?"
- The Signed by: Agent Name will appear on the bottom left corner.
- Close the attestation tab to return to the Certification Track.

|                       | Signed By: Click to Sign                                                                                 |
|-----------------------|----------------------------------------------------------------------------------------------------|
|                       | Signature                                                                                                |
|                       | Type your name below to sign Agent Name Use Text Signature or Sign your name in the space provided below |
|                       |                                                                                                    |
|                       | Use Signature from Signature Pad Reset Signature Load Most Recent Signature                              |
| Signed By: Agent Name | Are you sure you want to use the Text Signature?                                                         |
|                       | OK Cancel                                                                                                |

#### **Annual Medicare Training Requirements**

To meet the training requirements outlined by <u>CMS</u>, agents are required to be trained and tested annually on Medicare rules and regulations. To meet this requirement, we accept the Medicare training from <u>AHIP</u>, <u>NABIP</u> (*formerly known as NAHU*) and <u>Pinpoint Global</u>. The certificate must include Fraud, Waste & Abuse.

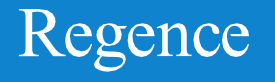

## **Certificate upload:**

To manually upload the AHIP or NABIP (*formerly known as NAHU*) certificate from *your* computer, select **Medicare Training** and **Import Medicare Certificate of Completion**.

- Enter training date completion and Certification Training Provider.
- Select Choose File, locate folder, click file name and Open.
- Check the attestation box and submit.

Certificate will show a "pending" status until approved *(within 24 hours)*. Users can continue with training up to the final exam while the certificate is in a pending status.

### **Training completion:**

Select each training module in sequential order by clicking the course title. Each module must show **Complete** before being able to progress to the next module. At the end of each course, click **Complete this Program**. Refresh browser if needed (Ctrl + F5 or click **C** in your browser window) and move to the next module.

Agents have 3 attempts to pass the Final Exam of 20 questions. After completing the exam, select **Submit**. Upon achieving a passing score, select **View Answer Feedback** and **View Results Summary** for testing results. NOTE: Agents will not receive a confirmation email of completion, but appointments will be updated to indicate the updated certification.

### **Resources & Transcript:**

Select **Resources** on the top toolbar to access state product grids, training slides, quick start guides, and CMS publications. All documents are available for download.

Select the **Transcript** tile from the home page and **Print Certificate** to download the Certificate of Completion.

Congratulations!

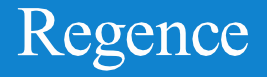